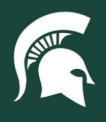

## **Job Aids**

## **Disbursement Lookup**

**Overview:** This job aid provides instruction on how to look up disbursement info in the Kuali Financial System (KFS).

1. After logging in to EBS, click the Financial System tile and navigate to the Maintenance tab.

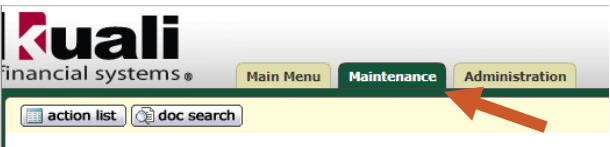

- 2. Select the Search for Payment option under the Pre-Disbursement Processor menu.
  - a. **Note**: An MSU Financial Document Preparer role #54 is needed to perform this search. A Team Dynamics request may need to be submitted by your department to add this role.

| Chart of Accounts                                                                                                    | Accounts Receivable                                                                                                    | Pre-Disbursement Processor                                                                                                    |
|----------------------------------------------------------------------------------------------------|----------------------------------------------------------------------------------------------------|----------------------------------------------------------------------------------------------------|
| Accounting Period     Accounting Period     AlGPA Function     Bails Accounting Category     Bails Accounting Category     Board Status Code     Budget According Level     Accounting Category     Code     Sudget Recording Level     Accounting Category     Federal Function     Federal Function                                                                                                    | Cuidomer     Cuidomer     Cuidomer     Cuidomer     Cuidomer     Cuidomer     Cuidomer     Cuidomer     Cuidomer     Cuidomer     Vroe     Trovice     Recurrence     Trovice     Cuidomer     Cuidomer     Cuid      | Accounting Change Code     ACH Bank     ACH Transaction Code     ACH Transaction Type     Bank Holiday     Customer Profile     Disburgement Number Range     Disburgement Number Range     Eomat Suscessful     Format Summary     MSU Holiday |
| Eurod Group     Higher Education Function     Indirect Cost Recover, Rate     Detail     Indirect Cost Recover, Rate     Indirect Cost Recover, Rate     Indirect Cost Recover, Rate     Indirect Cost Recover, Nucle     Indirect Cost Recover, Nucle     Indirect Recover, Nucle     Indirect Recover, Nucl | Vendor  Address Tyre Cambus Parameter Cambus Parameter Photos A Status Cambus Cambus C | Payes ACH Account     Payes Two     Payes Two     Payes Two     Payes Two     Payment Sant Hoload     Payment Is Rath Hoload     Payment Two     Payment Two     Payment Two     Sarth for Bath     Search for Payment                          |

- 3. On the Document Search Screen and enter the following info in the Source Document Number field:
  - a. KFS disbursement: Payment Request eDoc number
  - b. SAP Ariba disbursement: SAP Ariba PO number

| Search for Payment     |                   | -         |
|------------------------|-------------------|-----------|
|                        |                   |           |
|                        |                   |           |
| Payee Name             |                   |           |
| Payee ID Type          | ×                 |           |
| Payee ID               |                   |           |
| Disbursement Type Code | <b>v (</b>        |           |
| Disbursement Number    |                   |           |
| Net Payment Amount     |                   |           |
| Disbursement Date From |                   |           |
| Pay Date From          |                   |           |
| Immediate Print        | ○ Yes ○ No ® Both |           |
| Special Handling       | ○ Yes ○ No ® Both |           |
| Attachment             | ○ Yes ○ No        |           |
| Payment Status Code    |                   |           |
| Source Document Type   |                   |           |
| Source Document Number |                   |           |
|                        | search            | ar cancel |

- 4. Click Search.
- 5. Depending on the criteria put in the search, there may be multiple disbursements to the same vendor.
  - a. The results summary information includes the Disbursement Number and the Disbursement Date.
    - i. Note: The Disbursement Date is the date the disbursement was issued, not the Pay Date.

| <u>), te</u> | Disbursement Date | ayment Status | Disbursement Type Name | Disbursement Number |
|--------------|-------------------|---------------|------------------------|---------------------|
| 1021         | 05/0001           | Extracted     | Check                  | 200-220270          |
| 021          | 09/22/2021        | Extracted     | Check                  | 2000844190          |
| 022          | 04/05/2022        | Extracted     | Check                  | 2000875342          |
| 021          | 11/30/2021        | Extracted     | Check                  | 2000855907          |
| 022          | 03/08/2022        | Extracted     | Check                  | 2000870886          |

21TUT01v02 | Release date: 4/21/25 | This document is uncontrolled when printed or saved.

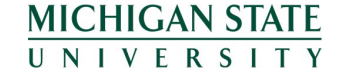

If you have any questions, please contact Accounts Payable at (517) 353-2011.